La demande dématérialisée de Renseignement tarifaire contraignant

# Pas-à-pas pour l'utilisation du téléservice SOPRANO-RTC

#### Bienvenue dans ce pas-à-pas pour l'utilisation du téléservice SOPRANO-RTC

Il détaille les différentes fonctionnalités de ce téléservice, à savoir :

- La procédure de dépôt d'une nouvelle demande de RTC
- La procédure d'accès aux dossiers de demande de RTC en cours d'instruction
- La procédure de consultation des autorisations RTC délivrées

#### **Préalablement à l'accès à SOPRANO-RTC :**

L'accès au téléservice SOPRANO-RTC est conditionné à trois éléments :

- Vous devez disposer d'un compte sur la plateforme interactive de la douane : <u>Prodouane</u> <u>Comment s'inscrire</u>.
- Vous devez faire certifier votre compte Prodouane par le Pôle d'Action Économique (PAE) territorialement compétent

Pour ce faire, vous devez faire parvenir par courrier ou courriel à <u>votre PAE</u> le <u>Formulaire</u> <u>Administrateur Douane</u> dûment rempli. Cette étape vous permettra d'accéder au téléservice Soprano.

- Vous devez être muni d'un numéro d'identification douanière EORI <u>Pas-à-pas pour l'utilisation du téléservice SOPRANO EORI</u>.

#### <u>Étape 1 – L'accès à SOPRANO depuis le portail Prodouane</u>

| PRODOU                                      | CONE La Douane au service des professionnels                                                                                                    |                   | : Ven. 13 avril 2018 :<br>cwitter   Webmestre   Assistance |
|---------------------------------------------|----------------------------------------------------------------------------------------------------|-------------------|------------------------------------------------------------|
| Bienvenue dans vo                           | re espace sur ProDou@ne                                                                                                    | :: DÉCONNEXION :: | :: Mon compte Douane.gouv.fr                               |
| :: ACCUEIL :: PRÉSENTATION                  | :: Services Disponibles :: Foire Aux Questions                                                                                                    |                   |                                                            |
| Mes téléservices                            | SOPRANO                                                                                                    |                   |                                                            |
| test testebti3_1<br>Inscrit le : 12/09/2017 | Cette téléprocédure permet aux opérateurs ayant opté pour le statut Opérateur ProDouane de soumettre en ligne leurs demandes autorisation (RTC, REC, OEA)<br>Attention, ce service nécessite que votre navigateur autorise l'ouverture de pop-up. Pour plus d'information veuillez consulter la documentation. |                   |                                                            |
|                                             | 2 – Cliquez sur le bouton « Entrer »                                                                                                    |                   |                                                            |
| douaniers                                   | Catte téléprocédure permet aux opérateurs avant opté pour le statut Opérateur ProDouane de soumettre en ligne leurs demandes autorisation (PTC_DEC_OEA)                                                                                                    |                   |                                                            |
| Demande d'Assistance                        | Attention, ce service nécessite que votre navigateur autorise l'ouverture de pop-up. Pour plus d'information veuillez <u>consulter la documentation</u> .                                                                                                    |                   |                                                            |
| Deb Sur Pro.Douane                          |                                                                                                    |                   |                                                            |
| NSTI Preprod                                |                                                                                                    |                   |                                                            |
| Chiffre du Commerce                         |                                                                                                    |                   |                                                            |
| Extérieur                                   |                                                                                                    |                   |                                                            |
| Télépaiement CB                             |                                                                                                    |                   |                                                            |
| Plastic                                     |                                                                                                    |                   |                                                            |
| Taric Europa                                |                                                                                                    |                   |                                                            |
| RITA                                        |                                                                                                    |                   |                                                            |
| Tarif intégré                               |                                                                                                    |                   |                                                            |
| Quota Europa                                |                                                                                                    |                   |                                                            |
| Taux de change                              |                                                                                                    |                   |                                                            |
| NSTI Formation                              |                                                                                                    |                   |                                                            |
| TVA Intracom                                |                                                                                                    |                   |                                                            |
| InfoAccises                                 |                                                                                                    |                   |                                                            |
| Téléchargement                              |                                                                                                    |                   |                                                            |
| DECLARENLIGNE                               |                                                                                                    |                   |                                                            |
| VaDebVsr                                    |                                                                                                    |                   |                                                            |
| GamRef                                      |                                                                                                    |                   |                                                            |
| GamRef formation                            |                                                                                                    |                   |                                                            |
| TestCreation                                |                                                                                                    |                   |                                                            |
| Test univers 2                              |                                                                                                    |                   |                                                            |
| Demande d'Assistance                        |                                                                                                    |                   |                                                            |
| ARCHIVE                                     |                                                                                                    |                   |                                                            |
| Fichiers privés                             |                                                                                                    |                   |                                                            |
| Aubette MOA                                 |                                                                                                    |                   |                                                            |
| Adoctic Formation                           |                                                                                                    |                   |                                                            |
| SOPRANO                                     | 1 – Sélectionnez l'onglet « SOPRANO »                                                                                                    |                   |                                                            |
| SUPRANU-AS                                  |                                                                                                    |                   |                                                            |

## Étape 2 – L'accès à SOPRANO-RTC

#### SOPRANO

| Beuodanement           |                                                                                         |                                     |
|------------------------|-----------------------------------------------------------------------------------------|-------------------------------------|
| Demande d'intervention | Le téléservice SOPRANO-RTC est accessible<br>en cliquant sur le bouton « Dédouanement » |                                     |
| Fiscalité              |                                                                                         |                                     |
| FORI                   |                                                                                         | Opérateur économique agréé          |
| LONI                   |                                                                                         | Régime particulier                  |
| REX                    |                                                                                         | Renseignement tarifaire contraignan |
| Décisions douanières   |                                                                                         |                                     |
| e-APS                  |                                                                                         |                                     |
| Origine                |                                                                                         |                                     |

#### <u>Étape 3 – La sélection du compte à utiliser pour la démarche</u> <u>(étape uniquement pour les représentants en douane)</u>

| So                                                                                             | Soprano                    |                            |                   |               |         |                        |  |  |  |  |  |  |
|------------------------------------------------------------------------------------------------|----------------------------|----------------------------|-------------------|---------------|---------|------------------------|--|--|--|--|--|--|
| Ħ                                                                                              | Déposer un nouveau dossier | Afficher mes autorisations | Recherche avancée | Mes documents | Aides - | Opérateur représentant |  |  |  |  |  |  |
| Interface opérateur représentant                                                               |                            |                            |                   |               |         |                        |  |  |  |  |  |  |
| Sélection du rôle Filtres SIRET/SIREN commençant par : Libellé contenant : Libellé contenant : |                            |                            |                   |               |         |                        |  |  |  |  |  |  |
| N° SIRET/SI                                                                                    | REN                        |                            |                   |               | \$      | Libellé de l'opérateur |  |  |  |  |  |  |
| 8274 FRED                                                                                      |                            |                            |                   |               |         |                        |  |  |  |  |  |  |
| 8278                                                                                           |                            |                            |                   |               |         | VIENN                  |  |  |  |  |  |  |

Les représentants en douane ont la possibilité de se connecter avec le numéro d'identification douanière du client pour le compte duquel ils déposent la demande de RTC (lignes en blanc), ou avec leur propre numéro d'identification (ligne en rouge)

### Étape 4 – L'accueil de SOPRANO-RTC

| SOPRANO                                                                               |                                            |                           |                 |                       |                   |                        |                      |        |  |
|---------------------------------------------------------------------------------------|--------------------------------------------|---------------------------|-----------------|-----------------------|-------------------|------------------------|----------------------|--------|--|
| Déposer un                                                                            | nouveau dossier A                          | fficher mes autorisations | cherche avancée | les documents Aides - | Mes notifications | Opérateur représentant |                      |        |  |
| Accueil SOPRANO                                                                       |                                            |                           |                 |                       |                   |                        |                      |        |  |
| Accueil SOPRANO         Notifications d'information :        Notifications d'action : |                                            |                           |                 |                       |                   |                        |                      |        |  |
| Dossiers à traiter                                                                    |                                            |                           |                 | _                     |                   |                        |                      |        |  |
| Date de transmission                                                                  | Date de dernière mise<br>jour              | à 🗸 Numéro de demande     | Demandeur       | Titulaire +           | Statut 📢          | Affecté à 🔶            | Туре 🔶               | Alerte |  |
| 09/04/2018 00:00:00                                                                   | 10/04/2018 17:23:47                        | FR-BTI-2018-00048 F       | FREC            | FRED                  | Incomplet         | FREDERIC CHRISTIAN C   | Renseignement Tarifa |        |  |
| 18/09/2017 11:22:53<br>05/09/2017 00:00:00                                            | 18/09/2017 11:43:49<br>13/09/2017 17:31:10 | FR-BTI-2017-20032 F       | FRED            | FRED                  | Incomplet         | FREDERIC CHRISTIAN C   | Renseignement Tarifa |        |  |
|                                                                                       |                                            |                           |                 |                       |                   |                        |                      |        |  |

#### Dossiers en attente

| _ |                         |                                 |                      |             |             |                |                      |                      |        |
|---|-------------------------|---------------------------------|----------------------|-------------|-------------|----------------|----------------------|----------------------|--------|
| D | ate de transmission 🛛 🖨 | Date de dernière mise à<br>jour | Numéro de demande  🔶 | Demandeur 🔶 | Titulaire 🖨 | Statut 🔶       | Affecté à 🔶          | Туре 🔶               | Alerte |
| 0 | 9/04/2018 00:00:00      | 10/04/2018 17:21:02             | FR-BTI-2018-00051    | FRED        |             | Brouillon      | E-1 Nomenclature -rt | Renseignement Tarifa |        |
| 0 | 9/04/2018 00:00:00      | 10/04/2018 17:18:14             | FR-BTI-2018-00054    | FRED        | FRED        | En instruction | E-1 chapitre 72 a 97 | Renseignement Tarifa |        |
| 0 | 9/04/2018 00:00:00      | 10/04/2018 17:17:27             | FR-BTI-2018-00053    | FRED        | FRED        | En instruction | E-1 chapitre 72 a 97 | Renseignement Tarifa |        |
| 1 | 0/04/2018 14:39:58      | 10/04/2018 14:52:11             | FR-BTI-2018-00050    | FRED        | FRED        | Recevable      | E-1 Nomenclature -rt | Renseignement Tarifa |        |
| 0 | 9/04/2018 00:00:00      | 10/04/2018 11:58:26             | FR-BTI-2018-00049    | FRED        | FRED        | En instruction | E-1 chapitre 72 a 97 | Renseignement Tarifa |        |
| 2 | 2/03/2018 00:00:00      | 05/04/2018 09:50:37             | FR-BTI-2018-00041    | FRED        | FREE        | En instruction | E-1 chapitre 72 a 97 | Renseignement Tarifa |        |

#### Étape 5 – Le dépôt d'une nouvelle demande de RTC (1)

| So                                               | PRANO                                                             |                            |                   |                                                                    |                  |                             |                        |  |  |  |  |  |
|--------------------------------------------------|-------------------------------------------------------------------|----------------------------|-------------------|--------------------------------------------------------------------|------------------|-----------------------------|------------------------|--|--|--|--|--|
|                                                  | Déposer un nouveau dossier                                        | Afficher mes autorisations | Recherche avancée | Mes documents                                                      | Aides -          | Mes notifications           | Opérateur représentant |  |  |  |  |  |
|                                                  | Après avoir sélectionné l'onglet « Déposer un nouveau dossier » : |                            |                   |                                                                    |                  |                             |                        |  |  |  |  |  |
| Formula                                          | aire de demande d'autorisati                                      | ion                        |                   |                                                                    |                  |                             |                        |  |  |  |  |  |
| *champ obligatoire                               |                                                                   |                            |                   | 1 – Sélectionnez le type d'autorisation                            |                  |                             |                        |  |  |  |  |  |
| Choix du type de démarche ?                      |                                                                   |                            |                   | « Renseignement tarifaire Contraignant »<br>dans le menu déroulant |                  |                             |                        |  |  |  |  |  |
| * Sélectionnez le type d'autorisation souhaité : |                                                                   |                            | Renseig           | gnement Tarifaire Contra                                           | aignant<br>Conti | 2 – …et clic<br>« Continuer | uez sur<br>: »         |  |  |  |  |  |

#### <u>Étape 6 – Le dépôt d'une nouvelle demande de RTC (2)</u>

| Soprano                                               |                                                                                 | G• Changer de domaine                                                   |
|-------------------------------------------------------|---------------------------------------------------------------------------------|-------------------------------------------------------------------------|
| h Déposer un nouveau dossier Afficher n               | nes autorisations Recherche avancée Mes documents Aides- Opérateur représentant |                                                                         |
| Formulaire de demande d'autorisation'Rensei           | ignement Tarifaire Contraignant'                                                |                                                                         |
| Les champs du formulaire précédés d'un astérisque rou | ige sont obligatoires                                                           | Ajouter un nouveau document Vous pouvez joindre                         |
| Demandeur / Représentant                              |                                                                                 | Nom du document                                                         |
| 1. Demandeu ?                                         |                                                                                 | Chemin: Percourir Aucun fichier sélectionné.<br>Ajouter gestionnaire de |
| * EORI :                                              | FR827                                                                           | documents ci-contre,                                                    |
| * Nom :                                               | FRED                                                                            | en selectionnant chaque document et en l'ajoutant.                      |
| * Rue :                                               | 16 Rue                                                                          |                                                                         |
| * Code Postal :                                       | 94000                                                                           | Una accistanca dátailláa nour la rompliceara das                        |
| Ville :                                               | ER O                                                                            | Une assistance detainee pour le remprissage des                         |
| • Pays :                                              |                                                                                 | differentes cases de ce formulaire est disponible en                    |
| Adresse de messagerie :                               | frec                                                                            | cliquant sur le bouton « Aide » propre à chaque                         |
| Numéro de télécopieur :                               |                                                                                 | case.                                                                   |
| 2. Personne de contact responsable de la der          | mande 😮                                                                         | I es quetre heutens en hes de nage vous normettent                      |
| * Nom :                                               |                                                                                 | Les quatre boutons en bas de page vous permettent                       |
| * Numéro de téléphone :                               |                                                                                 | de naviguer d'une page à l'autre du formulaire                          |
| Numéro de télécopieur :                               |                                                                                 | (« Précédent » et « Suivant »), de revenir à l'accueil                  |
| * Adresse de messagerie :                             |                                                                                 | (« Retour »), de vérifier que votre formulaire ne                       |
| 3. Agent ou représentant ?                            |                                                                                 | comporte pas d'erreur (« Contrôler »), de                               |
| Identifiant (EORI) :                                  |                                                                                 | sauvegarder votre formulaire a l'état de brouillon                      |
| Nom :                                                 |                                                                                 | (« Sauvegarder »), et d'envoyer le formulaire rempli                    |
| Rue :                                                 |                                                                                 | au bureau Comint3 (« Valider »).                                        |
| Code Postal :                                         |                                                                                 |                                                                         |
| Ville :                                               |                                                                                 |                                                                         |
| Pays :                                                | ٩                                                                               |                                                                         |
| Numéro de téléphone :                                 |                                                                                 |                                                                         |
|                                                       | Retour Contrôler Sauvegarder Suivant                                            |                                                                         |

Direction générale des douanes et droits indirects Bureau Comint3 – <u>dg-comint3-rtc@douane.finances.gouv.fr</u>

#### Étape 7 – Le dépôt d'une nouvelle demande de RTC (3)

| Soprano                                                                                                    |                                                                                 | Changer d                                                             |
|----------------------------------------------------------------------------------------------------|---------------------------------------------------------------------------------|-----------------------------------------------------------------------|
| h Déposer un nouveau dossier Afficher mes autorisations Recherche avancée Mes documents Aides- Opérateur représentant                                                                                                    |                                                                                 |                                                                       |
| Formulaire de demande d'autorisation'Renseignement Tarifaire Contraignant'                                                                                                    |                                                                                 |                                                                       |
| .es champs du formulaire précédés d'un astérisque rouge sont obligatoires                                                                                                    |                                                                                 |                                                                       |
| Étapes de saisie d'une demande                                                                                                    |                                                                                 | Ajouter un nouveau document                                           |
| Demandeur / Représentant Nomenclature / classement Marchandise Autres                                                                                                    |                                                                                 | Nom du document<br>:<br>Chemin : Parcourir Aucun fichier sélectionné. |
| 12. Autres demandes de RTC et RTC déjà délivrés 👔                                                                                                    |                                                                                 | Ajouter                                                               |
| <ul> <li>Veuillez indiquer si vous avez déjà présenté une demande de RTC, ou obtenu un<br/>RTC portant sur des marchandises similaires :</li> </ul>                                                                                                    |                                                                                 | Documents joints :                                                    |
| 13. RTC déjà délivrés à d'autres titulaires 😮                                                                                                    |                                                                                 | • 20170529175538531.pdf ♥ III<br>• 20170922134849884.pdf ♥ IIII       |
| * Veuillez indiquer si vous avez connaissance de RTC portant sur des marchandises similaires déjà délivrés à d'autres titulaires :                                                                                                    |                                                                                 |                                                                       |
| 14. Procédures judiciaires 😮                                                                                                    |                                                                                 |                                                                       |
| * Avez-vous connaissance d'éventuelles procédures judiciaires ou administratives<br>concernant le classement tarifaire de la terdue dans l'Union, ou d'une décision de justice<br>concernant le classement tarifaire d'élie rendue dans l'Union, en ce qui concerne part le classement tarifaire d'élie rendue dans l'Union, en ce qui concerne part le classement tarifaire d'élie rendue dans l'Union, en ce qui concerne part le classement tarifaire de la concerne dans de la concerne part le classement tarifaire d'élie rendue dans l'Union, en ce qui concerne part le classement tarifaire de la concerne part le classement part le classement part d'élie rendue dans l'Union en ce qui concerne le classement part la classement part la concerne part le classement part le classement part la concerne part le classement part la concerne part le classement part la concerne part de la concerne part la concerne part la conc |                                                                                 |                                                                       |
| marchandises décrites ? :                                                                                                    | Une fois les 4 pages du                                                         |                                                                       |
| Précédent Contrôler Sauvegarder Valider                                                                                                    | formulaire remplies, vous<br>pouvez cliquer sur le<br>bouton « Valider » en fin |                                                                       |
|                                                                                                    | de quatrième page.                                                              |                                                                       |

## <u>Étape 8 – Le dépôt d'une</u> nouvelle demande de RTC (4)

Une récapitulatif de la demande apparaît. Une fois son contenu vérifié, vous pouvez cliquer sur le bouton « Confirmer », qui valide l'envoi du formulaire.

| Soprano                                                                                                    | 🕒 Changer de domaine 📩                                                                                                    |
|----------------------------------------------------------------------------------------------------|----------------------------------------------------------------------------------------------------|
| Déposer un nouveau dossier     Afficher mes autorisations     Recherche avancée     Mes documents     Aides-     Opé                                                                                                    | rateur représentant                                                                                                    |
| Formulaire de demande d'autorisation                                                                                                    |                                                                                                    |
| Récapitulatif de la demande d'autorisation                                                                                                    |                                                                                                    |
| 1. Demandeur                                                                                                    |                                                                                                    |
| EORI                                                                                                    | FR8                                                                                                    |
| Rue                                                                                                    | 16 Rue                                                                                                    |
| Code Postal                                                                                                    | 94000                                                                                                    |
| Vile                                                                                                    | CRETEL                                                                                                    |
| Pays                                                                                                    | FR                                                                                                    |
| Numèro de telephone                                                                                                    |                                                                                                    |
| Numéro de télécopieur                                                                                                    |                                                                                                    |
| 2. Personne de contact responsable de la demande                                                                                                    |                                                                                                    |
| Nom                                                                                                    | Fred                                                                                                    |
| Numéro de téléphone                                                                                                    |                                                                                                    |
| Adresse de messaperie                                                                                                    | fred                                                                                                    |
| 3. Agent ou représentant                                                                                                    |                                                                                                    |
| Identifiant (EORI)                                                                                                    |                                                                                                    |
| Nom                                                                                                    |                                                                                                    |
| Rue                                                                                                    |                                                                                                    |
| Vile                                                                                                    |                                                                                                    |
| Pays                                                                                                    |                                                                                                    |
| Numéro de téléphone                                                                                                    |                                                                                                    |
| <ol> <li>Lieu où la comptabilité principale à des fins douanières est tenue ou accessible</li> </ol>                                                                                                    |                                                                                                    |
| S'il différe des informations de la rubrique 1, les champs "adresse", "ville" et "pays" sont obligatoires.                                                                                                    |                                                                                                    |
| Adresse<br>Onde model                                                                                                    |                                                                                                    |
| Vile                                                                                                    |                                                                                                    |
| Pays                                                                                                    |                                                                                                    |
| 5. Ré-émission d'un RTC                                                                                                    |                                                                                                    |
|                                                                                                    |                                                                                                    |
| Ce RTC est-il une réémission d'un RTC, expiré ou révoqué, que vous détenez ?                                                                                                    | Non                                                                                                    |
| Ce RTC est-I une rélemation d'un RTC, expiré ou révoqué, que vous détenez ?<br>6. Nomenciature donamère<br>Tions de nomenciation dans la louis les surchandises douvert être rissaées.                                                                                                    | Non                                                                                                    |
| C e RTC set-Line r Memsion d'un RTC, copie ou révoyal, que vous détance ?<br>6. Nomicature douarière<br>Type de nomenciature dans laquelle les marchandises doivent être classées<br>7 yas d'opéranto                                                                                                    | Non<br>Komenclature combinée                                                                                                    |
| C e RTC set-Line r Memasion d'un RTC, copie ou révolut, que vous détence ? 6. Noministature douanière Type de nomenalature dans laquelle les marchandises doivent être classées 7. your d'opération Type d'opération                                                                                                    | ton ton ton ton ton ton ton ton ton ton                                                                                                    |
| C e RTC est L ver Arlemas of UN TCC, sopré ou révoyal, que vous détonez ?<br>& Koncechture douaritée<br>Type de nomechture douaritée en marchandres douveit être classées<br>? syne decentration<br>Type d'adventrois<br>Type d'adventrois<br>Classement envitagé                                                                                                    | Non Nonexolature contrinée Hise en Rire prolique (importation)                                                                                                    |
| Ce RTC est Le ver Antenasion d'un RTC, exprés ou révolupit, que vous détonez ?<br>& Konnectulture douaritée<br>Prope de nomencialisate dans laquelle les marchandess doivent être classées<br>7 space d'application<br>Type d'application<br>Classement envisagé<br>Classement envisagé                                                                                                    | Non<br>Itomenciature combinée<br>Mae en Rere pratique (reportation)<br>                                                                                                    |
| Ce RTC est Live Arkinesion dru RTC, exprés ou révolupi, que vous détones ?  8. Komensature dousnike 7. Type d'expenditure dans laguest les marchandises doivent être classées 7. Type d'expenditure dans laguest les marchandises doivent être classées 7. Type d'expenditure dans laguest les marchandises doivent être classées 7. Type d'expenditure dans laguest les marchandises doivent être classées 7. Expert d'expenditure dans laguest les marchandises doivent être classées 7. Spe d'expenditure dans laguest les marchandises 7. Spe d'expenditure dans laguest les marchandises 7. Spe d'expenditure dans laguest les marcha                                                                                                    | Non<br>Itomenclature combinée<br>Ifiles en litre pratique (importation)<br>55176200                                                                                                    |
| Ce RTC est Lue réfension d'u RTC, expré ou révouul, que vous détonce ?  8. Konnectuleure dousnière 7. Type d'opération 7. Type d'opération 8. Classement d'avaité 8. Classement d'avaité 8. Classement d'avait                                                                                                    | too<br>toomencature controle<br>Make en the protopic (reportation)<br>65176200<br>Descrition alonging die to protopication to be the controlled accessible                                                                                                    |
| Ce RTC est Live réfenses d'un TC, sporé ou révoyal, que vous détonez ?<br>Tope de nomenciature dans laquelle les marchandises doivent être classées<br>7 your d'apération<br>7 your d'apération<br>8 Classement envisagé<br>Classement envisagé<br>Classement envisagé<br>Berception de la marchandises<br>Marcí de remplir au moins deux des rubriques ci dessous (imitation à 2560 caractères sur l'ensemble des cases).<br>Description physice<br>Usage                                                                                                    | Non  Nonexclature contribute  Mae en Bire protopo (importation)  65170200  Cescription physique de la marchandise, la plue complite possible                                                                                                    |
| Ce RTC est Lue referense du RTC, exprés ou révegué, que vous détonce? ?  E Moneculture douaritée Type de nomeculture douaritée Type de nomeculture douaritée Type de nomeculture douaritée Type de nomeculture douaritée Type de nomeculture douaritée Type de nomeculture douaritée Type de nomeculture douaritée Cassement envisagé Cassement envisagé Cassement                                                                                                    | Non Nonexolature constinée Hise en ikre prolique (reportation)  55176200  Cescription physique de la marchandiae, la plua compilite possible                                                                                                    |
| Ce RTC est-Lue refension dru RTC, experé ou révoyal, que vous débrez ?<br>& Konecchule doustiée<br>Prope de nomenchule dans logale les marchandes douvert êre classée<br>7 rysc départation<br>Type d'aplention<br>Classement envisagé<br>Classement envisagé<br>& Conservation de la marchandes<br>Merci de rample an mois deux des nubriques cl. dessous (limitation à 2560 caractères sur l'ensemble des cases).<br>Description physique<br>Classe<br>Composition<br>Composition                                                                                                    | Non  Itomenciature combinée  Itomenciature combinée  I |
| Ce RTC est Lue referense du RTC, queré es révegué, que vana détence? ?<br>By Cencrecturé danse<br>Type de nomendative dans lequele les marchandises doivent être classées<br>7 yes de dontendative dans lequele les marchandises doivent être classées<br>7 yes de dontendative<br>7 yes de dontendative<br>7 yes de dontendative<br>8 Cescensen de marchandise<br>Classement envisagé<br>Classement envisagé<br>Classe                                                           | to:                                                                                                    |
| Ce RTC est Lue réfense d'un TC, sporé ou révoyal, que vana détonez ?<br>Mortenachture d'anna laquelle les marchandises divient être classées<br>7 your d'avantant<br>7 your d'avantant<br>8 Cassement envisagé<br>Cassement envisagé<br>Cassem                                           | Nor<br>Normanchalure contente<br>Hase en Bire protopor (importation)<br>Bis TH200<br>Description physique de la marchandae, la plus compilie possible<br>Description physique de la marchandae, la plus compilie possible<br>Description physique de la marchandae, la plus compilie possible                                                                                                    |
| Ce RTC est Lue refenses du RTC, sporé ou révoyal, que vana détonez ?<br>E Monerachiure double<br>Type de nomenciatione dans laquelle les marchanalees douvert être classées<br>7 sporé dysération<br>2 sporé dysération<br>2 disascenant envisagé<br>Classement envisagé<br>Classement envisagé<br>B description de la monitais deux des nubriques cl. dessous (limitation à 2580 caractères sur l'ensemble des cases).<br>Description de la monitais deux des nubriques cl. dessous (limitation à 2580 caractères sur l'ensemble des cases).<br>Description de la monitais deux des nubriques cl. dessous (limitation à 2580 caractères sur l'ensemble des cases).<br>Description de la monitais deux des nubriques cl. dessous (limitation à 2580 caractères sur l'ensemble des cases).<br>Description de la monitais deux des nubriques cl. dessous (limitation à 2580 caractères sur l'ensemble des cases).<br>Description de la deux deux des complementais es constantes aux deux des complementais es complementais es complementa                                                                                                    | No:                                                                                                    |
| C e RTC exit use refenses of un RTC, exprés ou révoyal, que vous débracz ?<br>& Monecchulur douarité<br>Type de nomecialiste dans lapales les marchandese douent être classés<br>7 sysc dévolution<br>Type d'aplication<br>Type d'aplication<br>Classemant arvisagé<br>Classemant arvisagé<br>Classemant a                                                     | Nor<br>Noreschlure contribute<br>Here en iltre profique (reportation)<br>5517200<br>Description physique de la marchandae, la plus compléte possible<br>Description physique de la marchandae, la plus compléte possible<br>Description physique de la marchandae, la plus compléte possible<br>Extentions / Description / Potopraphies                                                                                                    |
| Ce RTC est Lue réfense du RTC, quer la réroqué, que vana dénnez ?<br>Momenciature danse<br>Type de nomenciature dans lequele les marchandises doivent être classés<br>7 yes de fontanciature dans lequele les marchandises doivent être classés<br>7 yes de fontanciature<br>2 Casenannet anvesgé<br>Casenannet anvesgé<br>Casen                                                 | Ixo                                                                                                    |
| Ce RTC est Lue referense du RTC, sporé ou révoyal, que vana détonez ?<br>El Monecchiuro d'auxilizer<br>Prop de nonconcilator d'auxilizer<br>Prop de nonconcilator d'auxilizer<br>Prop de doctation<br>Prop de doctation<br>Prop de doctation<br>Classement envisagé<br>Classement envisagé<br>Classement env                                                   | Not       Note:       Note:       Note:       Note:       Note:       Note:       Stritters       Description physique de la marchanditae, la plua compilite possable       Description physique de la marchanditae, la plua compilite possable                                                                                                    |
| Ce RTC est Lue referense d'autric, quer se révegué, que vana détence? ?  A loncenciture dessense: Type d'autrementature dans lequels es marchandises aduent être classés  Type d'autrementature dans lequels es marchandises aduent être classés  Type d'autrementature dans lequels es marchandises aduent être classés  Type d'autrementature dans lequels es marchandises aduent être classés  Classement envisagé  Classement envisagé  Classement envisagé  Compasition  Execution de marchandise  Description al publices  Compasition  Execution de marchandise  Compasition  Execution de marchandise  Compasition  Compasition                                                                                                    | Ixo                                                                                                    |
| Ce RTC est Juer Arlamas (fu RTC, sport au révoluit, que vana détance? ?<br>Momenciature dansame<br>Type d'a momenciature dans laquelle les marchandises doivent être classées<br>7 yage d'aplanta<br>2 Cassemet anvaagé<br>Cassemet anvaagé<br>C                       | No.  Non- Non- Non- Non- Non- Non- Non- Non                                                                                                    |
| Ce RTC est Juer Arlamas of UNTC, sport ou révoupé, que vous débrace? ?  Ve Monschulter donnaire  Type de nonencluire dans laquelle les marchandises doivent être classée  Type de nonencluire dans laquelle les marchandises doivent être classée  7. Sysé digenation  7. Sysé digenation  2. Classemant envisagé  Classemant envisagé  Classemant envisa                                                                                                    | Non  Nonexclature contente  Nonexclature contente  None   None  None  None  None   None  None   |
| Ce RTC est Leur Artemas du RTC est Circu quera van adtenze 7<br>Extensionalitario du autrite<br>Ty de de nomicialitario du autrite<br>Ty de de nomicialitario du autrite<br>Ty de de nomicialitario du autrite<br>Ty de de nomicialitario du autrite<br>Ty de de nomicialitario du autrite<br>Secondanti du autrite<br>Secondanti du autrite<br>Sec                                                                     | Not         Interentiation containé         Interentiation containé         Interentiné         Interentiné                                                                                                    |
| C e RTC est Juer Admans of UNITC, sport sur devonds, que vana debrae? ?  I de Monacolutre devondsmie  Type de nomenchature dans laquede las marchandises aduent être classés  Type de nomenchature dans laquede las marchandises aduent être classés  Type de polaritat  Type de nomenchature dans laquede las marchandises aduent être classés  Classement en visagé  Classement en visagé  Classement en visagé  Compatibilité amortationes  Merci de namphr au moins deux des nubriques cl. dessous (limitation à 2560 caracctières sur l'ensemble des cases).  Description physique  Compatibilité amortationes  Merci de namphr au moins deux des nubriques cl. dessous (limitation à 2560 caracctières sur l'ensemble des cases).  Description physique  Compatibilité amortationes  Merci de namphr au moins deux des nubriques cl. dessous (limitation à 2560 caracctières sur l'ensemble des cases).  Description physique  Compatibilité autorité des complementares  Product advantare compatibilité advantéses complementares  Product advantare sur las advant dures deux des complementares  Nubric inductions las parts à rote demands  Survas souhales: parts de sub chantilités uns cases advant dures demands  Survas souhales: parts de sub chantilités uns caracter advanta.  Veluitz indiquer ai visus à rez dig beforent survas de tra demands de TTC portient aur des marchandises similares  14. Advantares des tra dures destares langes  Veluitz indiquer ai visus à rez dig beforent aux des marchandises similares  15. Advantares destares langes  Veluitz indiquer ai visus à rez dig beforent aux des marchandises similares  16. Alico destarders destares langes  Veluitz indiquer ai visus à rez dig beforent aux des marchandises similares  16. Alico destarders destares  Veluitz indiquer ai visus à rez dig beforent aux des marchandises similares  17. Alico destarders destares  Veluitz indiquer ai visus à rez dig beforent aux destares indicates dig à diviris à diqueres hibales  Veluitz indiquer ai visus à rez dig beforent aux des marchandises anamere dig à diviris à diq                                                                                                    | Incernations contentions Internations contentions Internations Internations Internations |
| Ce RTC est Juer Arlamas of UNTC, sport au révoluit, que vana détance ?<br>Momenciature dansaire<br>Type d'a momenciature dans laquelle les marchandises aduent être classées<br>7 yage d'aplanta<br>2 Casacente ministry<br>2 Casacente ministry<br>2 Casacent                                                             | ko       koncutature contente       Item en fore protogoe (reportation)       Best refore protogoe (reportation)       Best refore protogoe (reportation)       Description physique de la marchandree, la plus compilite presable       Description physique de la marchandree, la plus compilite presable                                                                                                    |
| Ce RTC est Juer Arlemas of un TTC, sport au révoluit, que vana détance ?<br>Homenchium devanie<br>Type de nonenchium dans laquelle les marchandises divent être classée<br>7. yier départation<br>2. descente au revalue<br>2. descente au revalue<br>3. descente au revalue<br>3. descente au revalue<br>3. descente                                                                            | No.  Nonexcitature contente  Nonexcitature contente  None                                                                                                    |
| C e RTC est Lear Activate Manaso du RTC, queré au révegué, que vana débrace? "                                                                                                    | Non-       Non-exclution containé       Bit Pro200       Bit Pro200       Description physique de la marchandice, la plus complite possible       Description physique de la marchandice, la plus complite possible       Déscription physique de la marchandice, la plus complite possible       Déscription physique de la marchandice, la plus complite possible       Intervention de la marchandice, la plus complite possible       Non       Non       Déscription de la marchandice, la plus complite possible                                                                                                    |
| C e RTC exit une réfense d'un TC, sport eu révoyal, que vana dénnez ?<br>E Monerachiure d'autorité<br>Pay de nomeralisation d'autorité<br>Pay de d'autorité<br>Pay de d'autorité<br>Pay d'autorité<br>Pay d | No.       Non-container container       Non-container container       Bescription physique de la marchandae, la plus compléte possible       Description physique de la marchandae, la plus compléte possible       Description physique de la marchandae, la plus compléte possible       Description physique de la marchandae, la plus compléte possible       Description physique de la marchandae, la plus compléte possible       Description physique de la marchandae, la plus compléte possible       Description physique de la marchandae, la plus compléte possible       Description physique de la marchandae, la plus compléte possible       Description physique de la marchandae, la plus compléte possible       Description physique de la marchandae, la plus compléte possible       Description physique de la marchandae, la plus compléte possible       Description physique de la marchandae, la plus compléte possible       Description physique de la marchandae, la plus compléte possible       Statemarchandae, la plus compléte possible       Statemarchandae, la plus compléte possible       Statemarchandae, la plus compléte possible       Statemarchandae, la plus compléte possible       Statemarchandae, la plus compléte possible       Statemarchandae, la plus compléte possible       Statemarchandae, la plus compléte possible       Statemarchandae, la plus compléte possible       Statemarchandae, la plus compléte possible       Statemarchandae, la plus compléte possible                                                                                                    |
| Ce RTC est Lue referense d'en TTC, sport es révoys, que vana dénez ?<br>Momenciature danse<br>Type d'entennetature dans laquelle les marchandises aduent être classées<br>Type d'entennetature dans laquelle les marchandises aduent être classées<br>Type d'entennetature dans laquelle les marchandises aduent être classées<br>Type d'entennet<br>Classement envisagé<br>Classement envisagé<br>Classement envis                                                               | Ko       Konsendature canterie       Item en fore protogo (reportation)       B17020       Description physique de la marchandee, la plus conpilit possible       Description physique de la marchandee, la plus conpilit possible       Description physique de la marchandee, la plus conpilit possible       Description physique de la marchandee, la plus conpilit possible       Description physique de la marchandee, la plus compilit possible       Description physique de la marchandee, la plus compilit possible       Non       Descriptin physique de la marchandee, la plus compi                                                                                                    |
| C e RTC est, Juer Arlemas of un TTC, gopf au refrançà, qui vuan difenze ?<br>(Homanchilure disona laquelle las marchandises divient être classées<br>7 yue d'anomenciature dans laquelle las marchandises divient être classées<br>7 yuer d'anomenciature dans laquelle las marchandises divient être classées<br>7 yuer d'anomenciature dans laquelle las marchandises divient être classées<br>2 Casacamat annalagé<br>2 Casacamat annalagé                                                                              | No       Non-container control-te       Item en ihre prolage (riportalion)       B5 17220       Description physique de la marchandise, la plua compléte possible       Description physique de la marchandise, la plua compléte possible       Description physique de la marchandise, la plua compléte possible       Description physique de la marchandise, la plua compléte possible       Description physique de la marchandise, la plua compléte possible       Description physique de la marchandise, la plua compléte possible       Description physique de la marchandise, la plua compléte possible       Description physique de la marchandise, la plua compléte possible       Description physique de la marchandise, la plua compléte possible       Description physique de la marchandise, la plua compléte possible       Description physique de la marchandise, la plua compléte possible       Description / Postoprophysic       Rom       Non       Non       Non       Non       Non                                                                                                    |

Direction générale des douanes et droits indirects Bureau Comint3 – <u>dg-comint3-rtc@douane.finances.gouv.fr</u>

## <u>Étape 9 – Le dépôt d'une</u> nouvelle demande de RTC (5)

Après confirmation, le numéro d'enregistrement de votre demande apparaît en haut de la page, dans un cadre vert.

Pour retourner à l'accueil, vous pouvez cliquer sur le bouton « Retour » qui apparaît alors.

| Soprano                                                                                                    | Ge Change                                                                                                    | er de domaine 👌 |
|----------------------------------------------------------------------------------------------------|----------------------------------------------------------------------------------------------------|-----------------|
| Afficher mes autorisations Recherche avancée Mes documents Aides-                                                                                       | Opérateur représentant                                                                                                    |                 |
| Formulaire de demande d'autorisation                                                                                                    |                                                                                                    |                 |
| ✓ Demande nºFR-BTI-2018-00056 prise en comple, ce numéro ne sera pas valide avant octroi par l'administratio                                            | ion                                                                                                    |                 |
|                                                                                                    |                                                                                                    | Imprimer 🖥      |
| 1. Demandeur                                                                                                    |                                                                                                    |                 |
| EORI                                                                                                    | FR82                                                                                                    |                 |
| Nom                                                                                                    | 16 Bie d                                                                                                    |                 |
| Code Postal                                                                                                    | 94000                                                                                                    |                 |
| Vile                                                                                                    | CRETEL                                                                                                    |                 |
| Pays                                                                                                    | FR                                                                                                    |                 |
| Numéro de téléphone                                                                                                    |                                                                                                    |                 |
| Adresse de messagerie                                                                                                    | fred                                                                                                    |                 |
| Numero de telecopeur     Z Baronno de content responsable de la demande                                                                                 |                                                                                                    |                 |
| 2. Personne de connex responsaue de la demande<br>Nom                                                                                                   | Fred                                                                                                    |                 |
| Numéro de téléphone                                                                                                    |                                                                                                    |                 |
| Numéro de télécopieur                                                                                                    |                                                                                                    |                 |
| Adresse de messagerie                                                                                                    | fred                                                                                                    |                 |
| 3. Agent ou représentant                                                                                                    |                                                                                                    |                 |
| Identifiant (EORI)                                                                                                    |                                                                                                    |                 |
| Nom                                                                                                    |                                                                                                    |                 |
| Code Postal                                                                                                    |                                                                                                    |                 |
| Vile                                                                                                    |                                                                                                    |                 |
| Pays                                                                                                    |                                                                                                    |                 |
| Numéro de téléphone                                                                                                    |                                                                                                    |                 |
| 4. Lieu où la comptabilité principale à des fins douanières est tenue ou accessible                                                                     |                                                                                                    |                 |
| S'il différé des informations de la rubrique 1, les champs "adresse", "ville" et "pays" sont obligatoires.                                              |                                                                                                    |                 |
| Adresse                                                                                                    |                                                                                                    |                 |
| Vile                                                                                                    |                                                                                                    |                 |
| Pays                                                                                                    |                                                                                                    |                 |
| 5. Ré-émission d'un RTC                                                                                                    |                                                                                                    |                 |
| Ce RTC est-il une réémission d'un RTC, expiré ou révoqué, que vous détenez ?                                                                            | Non                                                                                                    |                 |
| 6. Nomenclature douanière                                                                                                    |                                                                                                    |                 |
| lype de nomenclature dans laquelle les marchandises doivent être classees                                                                               | Nomenciature combinee                                                                                                    |                 |
| Type dispersion                                                                                                    | Mise en libre pretioue (importation)                                                                                                    |                 |
| 8. Classement envisagé                                                                                                    | and the second second se |                 |
| Classement envisagé                                                                                                    | 85176200                                                                                                    |                 |
| 9. Description de la marchandise                                                                                                    |                                                                                                    |                 |
| Merci de remplir au moins deux des rubriques ci-dessous (limitation à 2560 caractères sur l'ensemble des cases).                                        |                                                                                                    |                 |
| Description physique                                                                                                    | test                                                                                                    |                 |
| Usage                                                                                                    |                                                                                                    |                 |
| Composition                                                                                                    |                                                                                                    |                 |
| 10. Dénomination commerciale et données complémentaires - Confidentiel                                                                                  |                                                                                                    |                 |
| Dénomination commerciale et complémentaire                                                                                                    |                                                                                                    |                 |
| 11. Pièces-jointes et échantillons                                                                                                    |                                                                                                    |                 |
| Si vous souhatez joindre des échantilions (produits dangereux, autres,) cliquez 👔                                                                       |                                                                                                    |                 |
| Indiquez si l'un des éléments suivants est joint à votre demande                                                                                        | Échantilions / Description                                                                                                    |                 |
| Souhaitez-vous que vos échantilions vous soient restitués ?                                                                                             | Non                                                                                                    |                 |
| Votre échantilion devra être étiqueté avec le numéro de la demande attribué lors de la validation par l'application informatique.                       |                                                                                                    |                 |
| Veuilez indiquer quelles sont les pièces jointes qui doivent être considérées comme confidentielles                                                     |                                                                                                    |                 |
| 12. Autres demandes de RTC et RTC dejà délivrés                                                                                                    | Nee                                                                                                    |                 |
| veuxez inuquer a vous avez ueja presente une demande de KTC, où obtenu un KTC portant sur des marchandisés similares                                    | 10/11                                                                                                    | _               |
| Veuillez indiquer si vous avez connaissance de RTC portant sur des marchandises similaires déjà délivrés à d'autres titulaires                          | Non                                                                                                    |                 |
| 14. Procédures judiciaires                                                                                                    |                                                                                                    |                 |
| Avez-vous connaissance d'éventuelles procédures judiciaires ou administratives concernant le classement tarifaire en cours dans l'Union, ou d'une décis | cision de justice Non                                                                                                    |                 |
| voncernani la cassement tarriare dega rendue dans i unton, en ce qui concerne les marchandises decrées ?                                                |                                                                                                    |                 |
|                                                                                                    |                                                                                                    |                 |
| Aucun document                                                                                                    |                                                                                                    |                 |
|                                                                                                    |                                                                                                    |                 |
|                                                                                                    |                                                                                                    |                 |

Direction générale des douanes et droits indirects Bureau Comint3 – <u>dg-comint3-rtc@douane.finances.gouv.fr</u>

## Étape 10 – L'outil de recherche avancée (1)

| So                                                                                                    | PRANO                                                     |                              |                            |                     |                              |                         |                                        |                                                                                                    |                                                                                                    |
|----------------------------------------------------------------------------------------------------|-----------------------------------------------------------|------------------------------|----------------------------|---------------------|------------------------------|-------------------------|----------------------------------------|----------------------------------------------------------------------------------------------------|----------------------------------------------------------------------------------------------------|
| Ħ                                                                                                    | Déposer un nouveau dossier                                | Afficher mes autorisations   | Recherche avancée          | Mes documents       | Aides-                       | Mes notifications       | Opérateur rep                          | présentant                                                                                                    |                                                                                                    |
| Recher                                                                                                    | che des dossiers                                          |                              |                            |                     |                              |                         |                                        |                                                                                                    | Les statuts utilisés dans SOPRANO<br>RTC sont les suivants : « Brouillon »                                                    |
| Critère                                                                                                    | es de recherche                                           | « » oeur etre utilise oon er | nplacer n'importe quelle d | haîne de caractères | Par exem                     | ole « *test* » ramène   | a les champs qu                        | i contiennent le mot « tes                                                                                                    | « En étude », « En cours de rejet »<br>« Recevable », « En instruction »                                                      |
|                                                                                                    | Numéro de demande :<br>Date de transmission : d           |                              | JJ/MM/AAAA                 |                     |                              |                         | Type d'autorisatio<br>Statut du dossie | n:                                                                                                    | « Révoqué » et « Annulé ».                                                                                                    |
|                                                                                                    | a<br>Service de recevabilité :<br>Service décisionnaire : | ۵ م<br>م                     | JJ/MM/AAAA                 |                     |                              | Service d'instruction o | u service à consulte                   | r : ◎Connecté ◎Non connec                                                                                                    | Sélectionnez un ou plusieurs statuts<br>dans la liste et ajoutez-le à la liste des<br>statuts sélectionnés en cliquant sur le |
|                                                                                                    | Identifiant EORI du demandeur :                           |                              |                            |                     |                              |                         | Nom du demandeu                        | r:<br>e:                                                                                                    | bouton « -> ».                                                                                                    |
| <ul> <li>Référence de l'autorisation :</li> <li>L'outil de recherche avancée vous permet de retrouver les demandes de RTC déposées par le titulaire du compte Prodouane ayant servi à se connecter à SOPRANO.</li> <li>Les recherches peuvent utiliser de nombreux critères, notamment par numéro de demande ou par statut. L'utilisation de caractères joker «*» vous permet de rechercher, par exemple, «*1234» pour</li> </ul> |                                                           |                              |                            |                     | es<br>à<br>ar<br>er<br>ur Ef | facer                   | Exporter                               | S: — Tous les statuts<br>Octroyé<br>En instruction<br>Brouillon<br>Recevable<br>En instruction - Audit de su<br>En instruction - Audit de ré<br>En étude<br>Avis rendu<br>Révoqué<br>Annulé<br>Abandonné<br>En décision - Ajustement<br>En cours de rejet<br>En cours de révocation | uivi<br>éexamen                                                                                                    |
| ret                                                                                                    | rouver le dossier « F                                     | к-в11-2018-0123              | 4 ».                       |                     |                              |                         | Cliquez :<br>pour lan                  | sur le bouton « i<br>cer la recherche                                                                                                    | rechercher »                                                                                                    |

#### Étape 11 – L'outil de recherche avancée (2)

| Sor           | PRANO                                                   |                                                                                       |                                                                                                    |                                |                                                         |                                |                      |                               | C+ Changer d                                                                                                    |
|---------------|---------------------------------------------------------|---------------------------------------------------------------------------------------|----------------------------------------------------------------------------------------------------|--------------------------------|---------------------------------------------------------|--------------------------------|----------------------|-------------------------------|----------------------------------------------------------------------------------------------------|
| Ħ             | Déposer un nouveau dossier                              | Afficher mes autorisations                                                            | Recherche avancée                                                                                                    | Mes documents Aides+ I         | Mes notifications Opérateur re                          | eprésentant                    |                      |                               |                                                                                                    |
| Recherch      | ne des dossiers                                         |                                                                                       |                                                                                                    |                                |                                                         |                                |                      |                               |                                                                                                    |
| Critères      | de recherche                                            |                                                                                       |                                                                                                    |                                |                                                         |                                |                      |                               |                                                                                                    |
| Pour les cha  | amps de texte libre, le caractèr<br>Numéro de demande : | re « * » peut être utilisé pour ren                                                   | placer n'importe quelle cha                                                                                                    | îne de caractères. Par exemple | « *test* » ramènera les champs c<br>Type d'autorisatior | ui contiennent le mot « test » | -                    |                               |                                                                                                    |
|               | Date de transmission :                                  | du                                                                                    | JJ/MM/AAAA                                                                                                    |                                | Statut du dossie                                        |                                |                      |                               |                                                                                                    |
|               |                                                         | au                                                                                    | JJ/MM/AAAA                                                                                                    |                                |                                                         |                                | •                    |                               |                                                                                                    |
|               | Service de recevabilité :                               | Q                                                                                     |                                                                                                    |                                |                                                         |                                |                      |                               |                                                                                                    |
|               | Service décisionnaire :                                 | Q                                                                                     |                                                                                                    | Ser                            | vice d'instruction ou service à consulter               | ©Connecté ©Non connecté        |                      |                               |                                                                                                    |
|               | Identifiant EORI du demandeur :                         |                                                                                       |                                                                                                    |                                | Nom du demandeur                                        | :                              |                      |                               |                                                                                                    |
|               | Identifiant EORI du titulaire :                         |                                                                                       |                                                                                                    |                                | Nom du titulaire                                        | :                              |                      |                               |                                                                                                    |
|               | Référence de l'autorisation :                           |                                                                                       |                                                                                                    |                                | Statuts                                                 | Corrové                        | En instruction       | netionnés 🔺                   |                                                                                                    |
|               |                                                         | Les résultats d<br>forme d'un<br>informations, l<br>son statut, et<br>Cette image ill | Octroyé, à notifier<br>Brouillon<br>Recevable<br>En instruction - Audit de suivi<br>En instruction - Audit de réexamen<br>En étude<br>Avis rendu<br>Révoqué<br>Annulé<br>Abandonné<br>En décision - Ajustement<br>En cours de révocation |                                | -                                                       |                                |                      |                               |                                                                                                    |
| - 40 - 5      | écultato                                                | le seul critère «                                                                     | Statut = En ins                                                                                                    | struction ».                   | Rechercher Exporter                                     |                                |                      |                               |                                                                                                    |
| • 45 10       |                                                         |                                                                                       |                                                                                                    |                                | A                                                       |                                |                      |                               |                                                                                                    |
| Date de trans | mission                                                 | ise a jour Numero de demande                                                          | Numero d'autorisation                                                                                                    | Demandeur                      |                                                         | Statut                         | Affecte a            | Iype     Desseignement Tarifa | Alerte     Alerte     Al |
| 09/04/2018 0  | 10/04/2018 17:18:1                                      | 7 FR-BTL2018-00054                                                                    |                                                                                                    | FRED                           | FRED                                                    | En instruction                 | E-1 chapitre 72 a 97 | Renseignement Tarifa          | =                                                                                                    |
| 09/04/2018 0  | 0:00:00 10/04/2018 11:58:2                              | 6 FR-BTI-2018-00049                                                                   |                                                                                                    | FRED                           | FRED                                                    | En instruction                 | E-1 chapitre 72 a 97 | Renseignement Tarifa          |                                                                                                    |
| 22/03/2018 0  | 0:00:00 05/04/2018 09:50:3                              | 7 FR-BTI-2018-00041                                                                   | FR-BTI-2018-00041                                                                                                    | FRED                           | FRED                                                    | En instruction                 | E-1 chapitre 72 a 97 | Renseignement Tarifa          |                                                                                                    |
| 04/02/2018 0  | 0:00:00 05/04/2018 09:50:0                              | 1 FR-BTI-2018-00005                                                                   |                                                                                                    | FRED                           | FRED                                                    | En instruction                 | E-1 chapitre 72 a 97 | Renseignement Tarifa          |                                                                                                    |
| 08/03/2018 0  | 0:00:00 05/04/2018 09:47:2                              | 0 FR-BTI-2018-00012                                                                   |                                                                                                    | FRED                           | FRED                                                    | En instruction                 | E-1 chapitre 1 a 38  | Renseignement Tarifa          |                                                                                                    |
| 22/03/2018 0  | 0:00:00 23/03/2018 16:20:2                              | 6 FR-BTI-2018-00044                                                                   | FR-BTI-2018-00044                                                                                                    | FRED                           | FRED                                                    | En instruction                 | E-1 chapitre 72 a 97 | Renseignement Tarifa          |                                                                                                    |
| 22/03/2018 0  | 0:00:00 22/03/2018 16:00:2                              | 2 FR-BTI-2018-00035                                                                   |                                                                                                    | FRED                           | FRED                                                    | En instruction                 | E-1 chapitre 1 a 38  | Renseignement Tarifa          |                                                                                                    |

Pour sélectionner un dossier, cliquez simplement dessus.

#### <u>Étape 12 – L'outil d'exportation des résultats d'une recherche avancée</u>

| SOPRANO                                                                                                    |                                               |                                                                                                    |                                                                                                    |                                                                                                    |                                                                                                    |                       |                                                                                                    |
|----------------------------------------------------------------------------------------------------|-----------------------------------------------|----------------------------------------------------------------------------------------------------|----------------------------------------------------------------------------------------------------|----------------------------------------------------------------------------------------------------|----------------------------------------------------------------------------------------------------|-----------------------|----------------------------------------------------------------------------------------------------|
| A Déposer un nouveau dossier                                                                                                    | Afficher mes autorisatior                     | s Recherche avancée                                                                                 | Mes documents Aides                                                                                                    | <ul> <li>Mes notifications</li> <li>Opérations</li> </ul>                                                                                                    | eur repr                                                                                                   | ésentant              |                                                                                                    |
| Recherche des dossiers                                                                                                    |                                               |                                                                                                    |                                                                                                    |                                                                                                    |                                                                                                    |                       |                                                                                                    |
| Critères de recherche<br>Pour les champs de texte libre, le caracté<br>Numéro de demande :<br>Date de transmission :<br>Service de recevabilité :<br>Service de recevabilité :<br>Service décisionnaire :<br>Identifiant EORI du demandeur :<br>Référence de l'autorisation : | ere « * » peut être utilisé pour<br>du<br>auQ | remplacer n'importe quelle<br>JJMM/AAAA<br>JJMM/AAAA<br>II e<br>d'un<br>d'ot<br>fich<br>rem<br>clig | chaîne de caractères. Par exe<br>est possible d'ez<br>ne recherche su<br>ptenir ces résultat<br>ier tableur au fo<br>plissez vos critèr | emple « "test" » ramènera les chan<br>Type d'auto<br>Statut du d<br>Service d'instruction ou service à co<br>Nom du dem<br>Nom du<br>xporter les résulta<br>ur SOPRANO, af<br>ts sous la forme d'u<br>rmat .sxc. Pour cel<br>res de recherche, pu | nps qui<br>risation<br>dossier :<br>nandeur :<br>titulaire :<br>Statuts :<br>tits<br>in<br>in<br>a,<br>iis | Connecté Non connecté | La richesse des données extraites<br>par cet outil peut être augmentée<br>en sélectionnant « Renseignement<br>Tarifaire Contraignant » dans le<br>critère de recherche « Type<br>d'autorisation ». De nombreuses<br>colonnes supplémentaires seront<br>alors rajoutée au fichier tableur. |
| Critères spécifiques aux RTC<br>Rue du titulaire :<br>Ville du titulaire :<br>SIRET du titulaire :<br>Type de nomenclature :<br>Description :<br>Échantillons :<br>Sinon, précisez :                                                                                          |                                               |                                                                                                    |                                                                                                    | Code postal du<br>Pays du<br>Adresse de messagerie du dem<br>Code de la nomen<br>Dénomination commerciale et complém<br>Tous les échantillons ont été re<br>Opérate<br>Effacer Rechercher Exporter                                                | titulaire :<br>titulaire :<br>nandeur :<br>nclature :<br>nentaire :<br>estitués :<br>eur OEA :             | Non déliuré           | •                                                                                                    |

Direction générale des douanes et droits indirects Bureau Comint3 – <u>dg-comint3-rtc@douane.finances.gouv.fr</u>

## Étape 13 – L'outil « Afficher mes autorisations »

| So | PRANO                      |                            |                   |               |        |                   |                        |  |
|----|----------------------------|----------------------------|-------------------|---------------|--------|-------------------|------------------------|--|
| Ħ  | Déposer un nouveau dossier | Afficher mes autorisations | Recherche avancée | Mes documents | Aides- | Mes notifications | Opérateur représentant |  |
|    |                            |                            |                   |               |        |                   |                        |  |

#### Liste des autorisations

12 résultats

| Date de transmission | Date de dernière mise à<br>jour | Numéro de demande 🔶 | Numéro d'autorisation | Demandeur | <b>♦</b> Titulaire | <b>♦</b> Statut <b>♦</b> | Affecté à . ♦        | Туре 🜲 /             |
|----------------------|---------------------------------|---------------------|-----------------------|-----------|--------------------|--------------------------|----------------------|----------------------|
| 19/03/2018 00:00:00  | 20/03/2018 11:56:00             | FR-BTI-2018-00023   | FR-BTI-2018-00023     | FRED      | FRED               | Octroyé                  | E-1 Nomenclature -rt | Renseignement Tarifa |
| 18/03/2018 00:00:00  | 19/03/2018 17:31:00             | FR-BTI-2018-00022   | FR-BTI-2018-00022     | FRED      | FRED               | Octroyé                  | E-1 Nomenclature -rt | Renseignement Tarifa |
| 18/03/2018 00:00:00  | 19/03/2018 13:46:30             | FR-BTI-2018-00019   | FR-BTI-2018-00019     | FRED      | FRED               | Octroyé                  | E-1 Nomenclature -rt | Renseignement Tarifa |
| 18/03/2018 00:00:00  | 19/03/2018 13:46:00             | FR-BTI-2018-00020   | FR-BTI-2018-00020     | FRED      | FRED               | Octroyé                  | E-1 Nomenclature -rt | Renseignement Tarifa |
| 15/03/2018 00:00:00  | 16/03/2018 10:46:01             | FR-BTI-2018-00018   | FR-BTI-2018-00018     | FRED      | FRED               | Octroyé                  | E-1 Nomenclature -rt | Renseignement Tarifa |
| 08/03/2018 00:00:00  | 09/03/2018 12:02:00             | FR-BTI-2018-00014   | FR-BTI-2018-00014     | FRED      | FRED               | Octroyé                  | E-1 Nomenclature -rt | Renseignement Tarifa |
| 15/11/2017 00:00:00  | 12/01/2018 15:41:00             | FR-BTI-2017-20190   | FR-BTI-2017-20190     | FRED      | FRED               | Octroyé                  | E-1 Nomenclature -rt | Renseignement Tarifa |
| 19/10/2017 00:00:00  | 17/11/2017 17:07:17             | FR-BTI-2017-20176   | FR-BTI-2017-20176     | FRED      | FRED               | Octroyé                  | E-1 Nomenclature -rt | Renseignement Tarifa |
| 09/10/2017 00:00:00  | 11/10/2017 11:47:00             | FR-BTI-2017-20171   | FR-BTI-2017-20171     | FRED      | FRED               | Octroyé                  | E-1 Nomenclature -rt | Renseignement Tarifa |
| 10/10/2017 00:00:00  | 11/10/2017 11:31:00             | FR-BTI-2017-20170   | FR-BTI-2017-20170     | FRED      | FRED               | Octroyé                  | E-1 Nomenclature -rt | Renseignement Tarifa |
| 01/10/2017 00:00:00  | 03/10/2017 19:01:00             | FR-BTI-2017-20161   | FR-BTI-2017-20161     | FRED      | FRED               | Octroyé                  | E-1 Nomenclature -rt | Renseignement Tarifa |
| 01/10/2017 00:00:00  | 02/10/2017 11:36:00             | FR-BTI-2017-20148   | FR-BTI-2017-20148     | FRED      | FRED               | Octroyé                  | E-1 Nomenclature -rt | Renseignement Tarifa |

L'onglet « Afficher mes autorisations » permet d'accéder en un seul clic à toutes les autorisations RTC octroyées actuellement valides.

Il est possible de sélectionner et consulter un dossier en cliquant dessus.

#### Étape 14 – La consultation d'un dossier (1)

| So | PRANO                      |                            |                   |               |        |                   |                        | 🕞 Changer de domaine |
|----|----------------------------|----------------------------|-------------------|---------------|--------|-------------------|------------------------|----------------------|
| Ħ  | Déposer un nouveau dossier | Afficher mes autorisations | Recherche avancée | Mes documents | Aides- | Mes notifications | Opérateur représentant |                      |

#### Consultation d'un dossier

dans les prochains jours.

| Numéro de<br>emande     | FR-BTI-2018-00023                       | Demandeur                        | FRE<br>CLA            |
|-------------------------|-----------------------------------------|----------------------------------|-----------------------|
| Statut                  | Octroyé                                 | Titulaire                        | FRED<br>CLAI          |
| Туре                    | Renseignement Tarifaire<br>Contraignant | Affecté à                        | E-1 Nomenclature -rtc |
| Date de<br>transmission | 19/03/2018                              | Date de dernière<br>modification | 20/03/2018            |

| Date                   | Évènement                             | Statut         | Acteur                        | Service                  | Commentaire |
|------------------------|---------------------------------------|----------------|-------------------------------|--------------------------|-------------|
| 20/03/2018<br>11:53:08 | Transmission à la<br>commission       | En instruction | SIBUET-<br>MASSON<br>Frederic | E-1 Nomenclature<br>-rtc |             |
| 20/03/2018<br>11:56:00 | Octroi de<br>l'autorisation           | Octroyé        | SIBUET-<br>MASSON<br>Frederic | E-1 Nomenclature<br>-rtc |             |
| 20/03/2018<br>11:56:00 | Octroi de<br>l'autorisation           | Octroyé        | SYSTEME                       | DGDDI                    |             |
| 20/03/2018             | Fermeture de la<br>file de discussion | Octroyé        | SYSTEME                       | DGDDI                    |             |

Cette page constitue l'accueil d'un dossier de demande de RTC. En fonction de l'avancement du dossier, elle permet d'accéder à diverses pages : « Formulaire de la demande », « Instruction » et « Autorisation octroyée ».

Version: 6.3

on de l'autorisation accessiole gans la tele-procedi

juridique (elle ne peut servir que de duplicata). Vous recevrez votre autorisation officielle par voie postale

## <u>Étape 15 – La consultation</u> <u>d'un dossier (2) –</u> <u>Le formulaire de la</u> <u>demande</u>

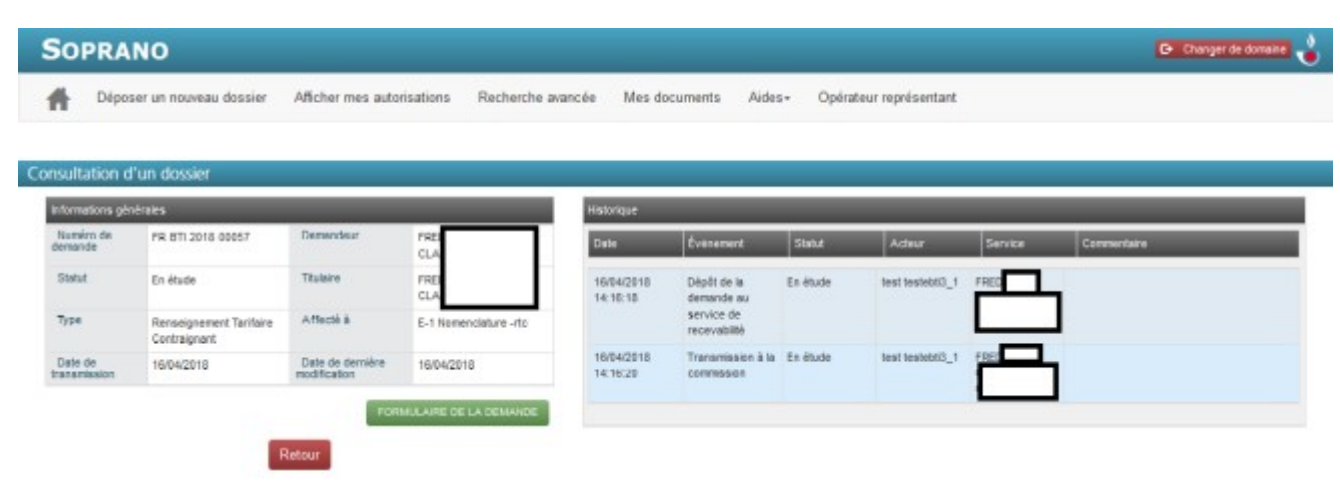

La page « Formulaire de la demande » est accessible à tous les moments de la vie d'une demande de RTC, quel qu'en soit le statut. Elle permet de consulter le contenu de la demande de RTC, telle que vous l'avez composée lors des étapes 5 à 9 de ce pas-à-pas.

Un bouton « Imprimer » permet d'éditer une copie de ce formulaire au format .pdf.

Le bloc « Action » et son menu déroulant en bas de la page vous permettent de sélectionner une action à réaliser sur le dossier : l'éditer en cas d'erreur (« Modifier le formulaire»), le dupliquer, ajouter un commentaire ou abandonner la demande.

| Formulaire de demande d'autorisation                                                                                                    |               | Gestion des documents |
|----------------------------------------------------------------------------------------------------|---------------|-----------------------|
| - Liste des champs saisis                                                                                                    | Imprimer 👜    | Aucun document        |
| 1. Demandeur                                                                                                    |               |                       |
| EORI                                                                                                    | FR0.          |                       |
| Nom                                                                                                    | FREE          |                       |
| Rue                                                                                                    | 16 Rue CHERET |                       |
| Code Postal                                                                                                    | 94000         |                       |
| Vile                                                                                                    | CRETEL        |                       |
| Pays                                                                                                    | FR            |                       |
| Numëro de tëlëphone                                                                                                    |               |                       |
| Adresse de messagerie                                                                                                    | fred          |                       |
| Numéro de télécopieur                                                                                                    |               |                       |
| 2. Personne de contact responsable de la demande                                                                                                    |               |                       |
| Non                                                                                                    | Pred          |                       |
| Noméa de l'éférience<br>13. RTC déjà délivrés à d'autres Mulaires                                                                                                    |               |                       |
| Veuillez indiquer si vous avez connaissance de RTC portant sur des marchandises<br>similaires déjà délivirés à d'autres titulaires                                                                                                    | Non           |                       |
| 14. Procédures judiciaires                                                                                                    |               |                       |
| Veuillez indiquer si vous avez connaissance d'éventuelles procédures judiciaires ou<br>administratives concernant le classement tanflaire en cours dans l'Union, ou d'ane<br>déclaion de judite concoment le classement tanflaire déjà rendue dans l'Union, en ce<br>qui concerne les marchanoses pécrites | Non           |                       |
| Action                                                                                                    |               |                       |
| Acton :                                                                                                    |               |                       |

#### Étape 16 – La consultation d'un dossier (3) – La page « Instruction »

#### SOPRANO 🕞 Changer de domaine 🚽 Déposer un nouveau dossier Recherche avancée Opérateur représentant Afficher mes autorisations Mes documents Aides-

page « Instruction » La vous permet d'accéder à déroulant menu un « Action », vous permettant de déposer un commentaire ou de dupliquer votre demande. Elle vous permet de voir à quel service votre dossier est affecté.

Cette page n'est accessible qu'à partir du moment où le dossier passe au statut «En instruction ».

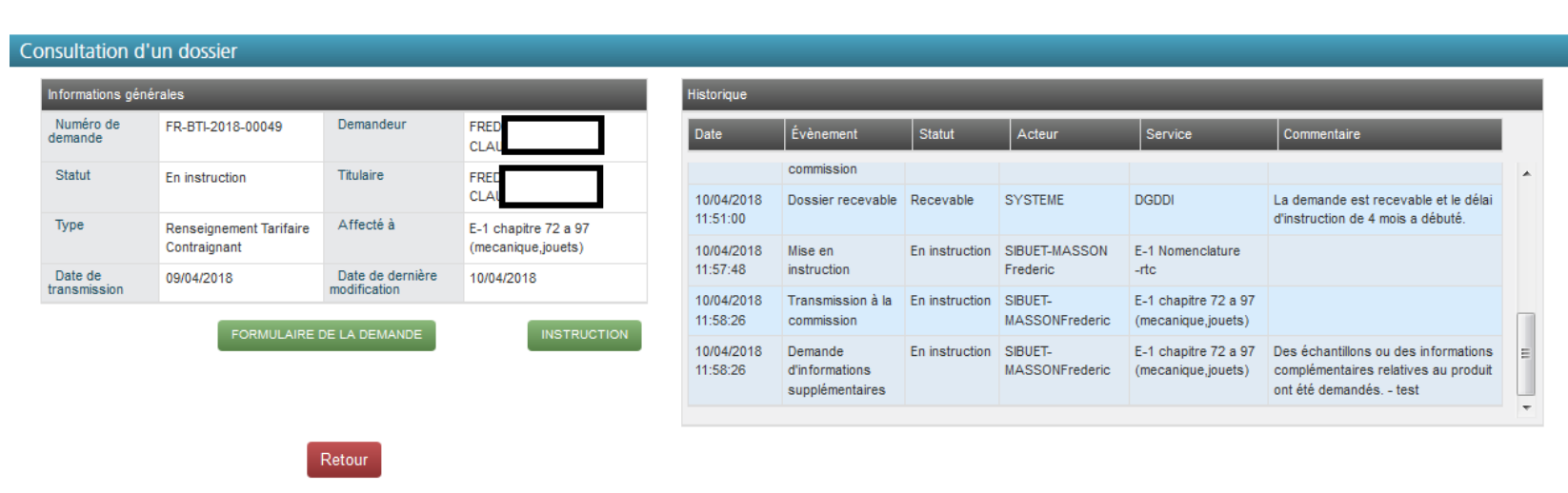

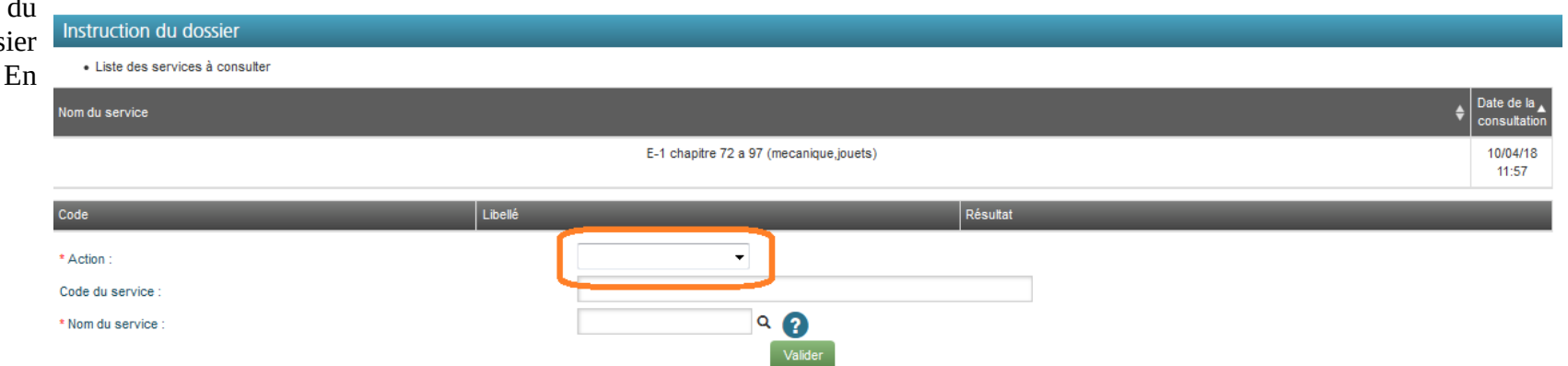

Direction générale des douanes et droits indirects Bureau Comint3 – dg-comint3-rtc@douane.finances.gouv.fr

#### Étape 17 – La consultation d'un dossier (4) – la page « Autorisation octroyée »

La page « Autorisation octroyée » n'apparaît qu'après l'octroi de la demande de RTC. Elle vous permet de consulter le RTC qui vous a été délivré. Vous pouvez v retrouver notamment la référence du RTC (case 2), la date de début et la date prévisionnelle de fin de validité du RTC (case 4), le classement retenu pour votre marchandise (case 6), la description de votre marchandise (case 7). la dénomination (case 8). commerciale et la justification du classement (case 9).

Cette page est renommée « Autorisation non valide » dès lors que le RTC est invalidé – qu'il expire naturellement au bout du délai de 3 ans, qu'il soit révoqué ou qu'il soit annulé.

Le bouton « Imprimer » vous permet d'éditer au format .pdf un duplicata sans valeur juridique de l'autorisation RTC datée et signée qui vous aura été envoyée par la poste par nos services.

#### 🕞 Changer de domaine 🚽 SOPRANO A Déposer un nouveau dossier Afficher mes autorisations Recherche avancée Mes documents Aides-Opérateur représentant Consultation d'un dossier Informations générales listorique Numéro de Demandeur FR-BTI-2018-00023 Date Acteur Service demande CL A Statut Titulaire Octrové FDF 11:53:08 MASSON -rtc la commission Frederic Туре Affecté à Renseignement Tarifaire E-1 Nomenclature -rtc 20/03/2018 Octroi de Octrové SIBUET-E-1 Nomenclature Contraignant 11:56:00 MASSON **l**'autorisation -rtc Frederic Date de Date de dernière 19/03/2018 20/03/2018 transmission odificatio 20/03/2018 Octroi de SYSTEME DGDDI Octrové 11:56:00 **Pautorisation** 20/03/2018 Fermeture de la Octrové SYSTEME DGDDI = 11:56:00 file de cessible dans la télé-procédure SOPRANO n'a pas de valeu on de l'autorisation ac discussion ridique (elle ne peut servir que de duplicata). Vous recevrez votre autorisation officielle par voie postale dans les prochains jours Retou Gestion des documents Aucun document Imprimer 扇 . Autorité douanière compétente Nom et adresse DIRECTION GÉNÉRALE DES DOUANES ET DROITS INDIRECTS BUREAU E1 11 RUE DES DEUX COMMUNES 93558 MONTREUIL CEDEX FR . Référence du RTC Référence du RTC FR-BTI-2018-00023 3. Titulaire-Confidentiel EORI FR8 Nom

#### En cas de difficulté :

En cas de dysfonctionnement de l'application Soprano, ou si vous n'arrivez pas à vous connecter ou à faire fonctionner le téléservice, vous avez la possibilité de contacter l'assistance informatique :

- Par le biais de <u>l'assistance en ligne de Prodouane</u>. Et en particulier, par <u>l'outil en ligne de demande d'assistance</u>.
- En contactant par courriel <u>le bureau Comint3</u>.

## FAQ

#### L'application SOPRANO n'apparaît pas dans la colonne « Mes téléservices » sur Prodouane.

Votre compte Prodouane n'a pas la certification « Opérateur ProDouane ». Cette certification s'obtient en contactant votre PAE, cf. page 3 de ce pas-à-pas.

# L'application SOPRANO refuse de s'ouvrir quand je clique sur le bouton « Entrer » sur Prodouane.

Votre navigateur n'autorise pas l'ouverture de popups pour le site https://pro.douane.gouv.fr. Ajoutez ce site aux exceptions du dispositif bloqueur de popups de votre navigateur. Un pas-à-pas est disponible <u>ici</u>.

#### Le bouton « Dédouanement » n'apparaît pas dans l'accueil du téléservice Soprano.

Vous êtes en train de tenter d'accéder au téléservice SOPRANO-AS, qui fournit un accès limité à certaines fonctionnalités de SOPRANO. Quittez la page et sélectionnez le téléservice « Soprano ».

#### Je n'arrive pas à vous envoyer ma demande de RTC.

L'envoi d'une nouvelle demande de RTC requiert de cliquer sur le bouton « Valider » (cf. étape 7), puis sur le bouton « Confirmer » en fin de récapitulatif (cf. étape 8).

Si votre tentative d'envoi de votre demande se solde par une erreur de proxy, il est possible que votre demande soit passée quand même – vérifiez sur votre page d'accueil de SOPRANO-RTC. En cas d'erreurs répétées, contactez le bureau Comint3, un agent vous rappellera pour diagnostiquer le problème.

#### FAQ (2)

#### Je ne retrouve pas une demande que j'ai déposée.

Il est possible que vous ayez déposé cette demande avec un compte Prodouane associé à un autre établissement de votre société, ou à un numéro d'identification douanière différent. Cela peut notamment être le cas si vous aviez déposé des demandes avant le 01/10/2017 avec un simple numéro SIREN ou SIRET pour vous identifier. Autrement, contactez le bureau Comint3 pour établir un diagnostic.

## SOPRANO m'indique que ma demande a bien été transmise, mais celle-ci est revenue au statut « Brouillon » avec un message d'erreur dans l'historique.

Le contenu de votre demande de RTC est envoyé à la base de données communautaire EBTI, qui le vérifie. En cas d'erreur de contenu, EBTI refuse le dépôt de la demande, et celle-ci revient à l'état de brouillon.

Vous avez la possibilité de tenter de corriger les contenus provoquant une erreur, en sélectionnant l'action « Modifier le formulaire » sur la page « Formulaire de la demande » (cf. étape 15), ou de contacter directement le bureau Comint3 pour faire remonter le problème. **En tous les cas, le bureau Comint3 vérifie plusieurs fois par semaine si des demandes sont bloquées au statut « Brouillon », les débloque si cela est possible, et vous contacte si le problème est sérieux.**